## คู่มือการบันทึกข้อมูลกลุ่มผู้สูงอายุ และผู้พิการ ติดสังคม ติดบ้าน ติดเตียง โดยการเพิ่มชมรม ผ่านโปรแกรมระบบฐานข้อมูลสถานบริการ HOSXP และ HOSXP PCU สำนักงานสาธารณสุขจังหวัดพระนครศรีอยุธยา ตามนโยบายเร่งด่วนกระทรวงสาธารณสุข ปี ๒๕๕๕

การบันทึกชมรม กลุ่มผู้สูงอายุและผู้พิการ ติดสังคม ติดบ้าน ติดเตียง ในหมู่บ้าน ชื่อชมรม ให้ใช้ชื่อชมรมตามรายละเอียดนี้เท่านั้น **(ไม่ยุ่งเกี่ยวกับชมรมเดิมที่มีอยู่)** 

| 771 | ผู้สูงอายุติดสังคม | ประเภท | เลือก | ผู้สูงอายุ |
|-----|--------------------|--------|-------|------------|
| 772 | ผู้สูงอายุติดบ้าน  | ประเภท | เลือก | ผู้สูงอายุ |
| 773 | ผู้สูงอายุติดเตียง | ประเภท | เลือก | ผู้สูงอายุ |
| 741 | ผู้พิการติดสังคม   | ประเภท | เลือก | อื่น ๆ     |
| 742 | ผู้พิการติดบ้าน    | ประเภท | เลือก | อื่น ๆ     |
| 743 | ผู้พิการติดเตียง   | ประเภท | เลือก | อื่น ๆ     |

ความหมายของกลุ่มสุขภาพผู้สูงอายุ/พิการ 3 กลุ่ม กลุ่มที่ 1 ติดสังคม ผู้สูงอายุ/พิการ กลุ่มที่ช่วยเหลือตนเองได้ ช่วยเหลือผู้อื่นและสังคม ชุมชนได้ การเคลื่อนไหว : เดินขึ้นบันไดได้เองโดยไม่ต้องช่วยเหลือ เดินออกนอกบ้านได้ เดินตามลำพังบนทางเรียบได้ การรับประทานอาหาร : รับประทานอาหารด้วยตนเองได้ดี การขับถ่าย : ใช้ห้องสุขาด้วยตนเองได้อย่างเรียบร้อย

กลุ่มที่ 2 ติดบ้าน ผู้สูงอายุ/พิการ กลุ่มที่ช่วยเหลือตนเองได้บ้าง การเคลื่อนไหว : เดินตามลำพังบนทางเรียบไม่ได้ ต้องใช้อุปกรณ์ช่วยเหลือ การรับประทานอาหาร : ต้องการความช่วยเหลือขณะรับประทานอาหาร อาจทำโต๊ะเปื้อน การขับถ่าย : ต้องการความช่วยเหลือพาไปห้องสุขา

กลุ่มที่ 3 ติดเตียง ผู้สูงอายุ/พิการ/ทุพพลภาพ ที่ป่วยและช่วยเหลือตนเองไม่ได้ การเคลื่อนไหว : ย้ายตำแหน่งตัวเองขณะนั่งไม่ได้ ในท่านอนขยับตัวไม่ได้ การรับประทานอาหาร : กลืนลำบากแม้ว่าผู้ดูแลจะป้อนอาหารให้ ผู้สูงอายุรับสารอาหารผ่านช่องทางอื่น (จมูก กระเพาะอาหาร หรือลำไส้) การขับถ่าย : ต้องขับถ่ายในท่านอน หรืออยู่บนเตียง สวมใส่ผ้าอ้อมตลอดเวลา ต้องเปลี่ยนผ้าอ้อมเป็นประจำ

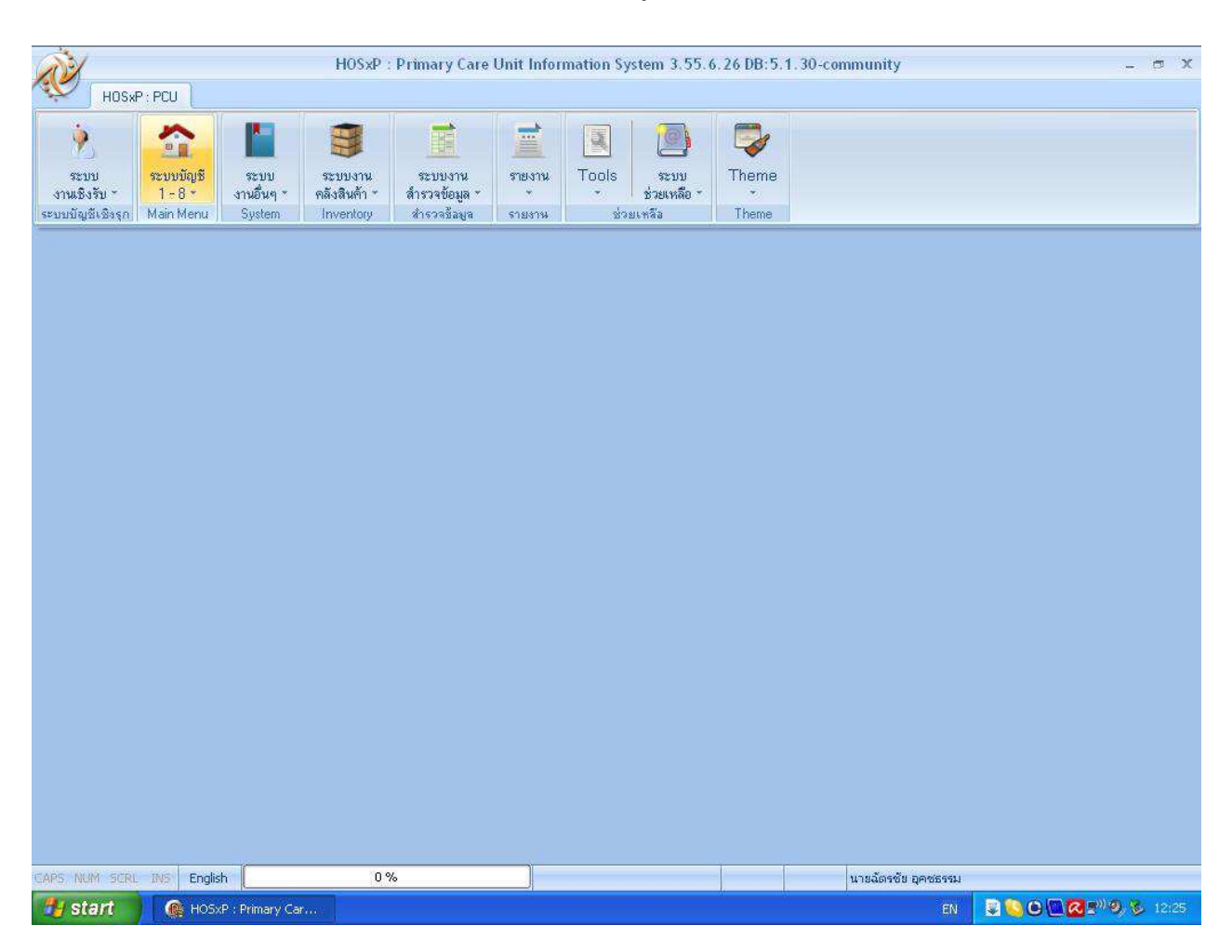

## 1.เข้าโปรแกรม HosXP หรือ HosXP PCU ไปที่เมนู ทะเบียน 1-8

## 2.เลือกระบบงานบัญชี 8 (องค์ประกอบพื้นฐานระดับชุมชน)

| HOSVE                                                                                                    | · PCI                                                                                                    |                |
|----------------------------------------------------------------------------------------------------|----------------------------------------------------------------------------------------------------|----------------|
| <b></b>                                                                                                    |                                                                                                    |                |
| ระบบ                                                                                                    | <u>ແບບນັດສີ</u> ແບນ ແບນນານ ແບນນານ ກອນານ Tools ແບນ Theme                                                                                                    |                |
| งานเชงรบ *<br>ระบบบัญชีเชิงรุก                                                                                                    | I-8* งานอนๆ คลงสมคา สารวจขอมูล * * ชวยเหลอ *<br>ระบบงานนัญชี (กลุ่มประชากรทุกกลุ่มอายุ)                                                                                                    |                |
|                                                                                                    | ระบบงานบัญชี 2 (หญิงทั้งครรภ์และหญิงหลังคลอด 6 สัปดาห์)                                                                                                    |                |
|                                                                                                    | ระบบงานบัญชี 3 (งานโภษนาการ, สร้างเสริมภูมิคุ้มกันโรค, อนามัยแม่และเด็ก อายุ 0 - 11 เดือน 29 วัน)                                                                                                    |                |
|                                                                                                    | ระบบงานบัญชี 4 (งานโภษนาการสร้างสริมภูมิคุ้มกันโรค เด็กอายุ 1 - 5 ปี 11 เดือน 29 วัน)<br>ตามแรวนบัณชี 5 (งามณรณัตต์กวัตรีตน ระบโดยบรกระแระ รวมตรรวสพฤณในต์กวัตรีตน ซึ่น ป 1 - 4 6)                                                                                                    |                |
|                                                                                                    | ระบบงานบัญชั6 (งานวางแผนครอบครัว สร้างเสริมภูมิคุ้มกันโรค และงานตรวจมะเร็งปากมตลูก / มะเร็งเด้านม หญิงอายุ 15 - 49 ปี)                                                                                                    |                |
|                                                                                                    | ระบบงานบัญชี 7 (สภาพการสุขาภิบาล การบริโภคเกลือไอโอคีน และระดับสถานะสุขภาพครอบครัว)                                                                                                    |                |
|                                                                                                    | ระบบงานบัญชี 8 (องค์ประกอบพื้นฐานระดับชุมชน)                                                                                                    |                |
|                                                                                                    | ทะเบียนชมรมผู้สูงอายุ<br>ระบบงานเป็ญชี 8 (องค์ประกอบพื้นฐานระดับชุมชน)                                                                                                    |                |
|                                                                                                    | าระบบติดตามกาสจริญเติบโตของเด็ก D-72 เดือน<br>ระบบติดตามกาสจริญเติบโตของเด็ก D-72 เดือน                                                                                                    |                |
|                                                                                                    | ระบบพิดตามการเลี้ยงลูกด้วยนมแม่ 6 เดือน                                                                                                    |                |
|                                                                                                    | นตการสำรวจพฤติกรรมสุขภาพดีกวัยเรียน                                                                                                    |                |
|                                                                                                    |                                                                                                    |                |
|                                                                                                    |                                                                                                    |                |
|                                                                                                    |                                                                                                    |                |
|                                                                                                    |                                                                                                    |                |
|                                                                                                    |                                                                                                    |                |
|                                                                                                    |                                                                                                    |                |
|                                                                                                    |                                                                                                    |                |
|                                                                                                    |                                                                                                    |                |
|                                                                                                    |                                                                                                    |                |
|                                                                                                    |                                                                                                    |                |
|                                                                                                    |                                                                                                    |                |
| CARS NUM SCRL                                                                                                    | INS English 6% นายณัตรชัย อุคชธรรม                                                                                                    |                |
| 🛃 start 🚽                                                                                                    | 🚱 HOSKP : Primary Car 🤄 ອູ່ມີຍໍລັດແຜ່ຍະ 💱 001 - Paint EN 💽 🕒 🖸 🧟 🛡 🔤 🧟 💌                                                                                                    | <b>9, %</b> 12 |
| ม เข                                                                                                    | ط م <sup>2</sup> , <sup>2</sup> , <sup>1</sup> y                                                                                                    |                |
| าอกหมูบาน                                                                                                    | I เลอกชมรม เพมชมรม ( ทาครงละ 1 หมบานจนครบทกชมรม )                                                                                                    |                |
|                                                                                                    |                                                                                                    |                |
|                                                                                                    | N 9<br>Account/DisinEarm MOG/D, Drimsru Cara Unit Information Statem 2, 55, 6, 26 DB/5, 1, 20, community                                                                                                    | -              |
| XXX                                                                                                    | Account8MainForm - HOSxP : Primary Care Unit Information System 3.55.6.26 DB:5.1.30-community                                                                                                    | -              |
| HOSxP:                                                                                                    | Account8MainForm - HOSxP : Primary Care Unit Information System 3.55.6.26 DB:5.1.30-community PCU                                                                                                    | - 1            |
| HOSxP:                                                                                                    | Account8MainForm - HOSxP : Primary Care Unit Information System 3.55.6.26 DB:5.1.30-community PCU                                                                                                    | - 1            |
| HOS*P:                                                                                                    | Account8MainForm - HOSxP : Primary Care Unit Information System 3.55.6.26 DB:5.1.30-community PCU                                                                                                    | - (            |
| HOSKP:                                                                                                    | ม         ม                                                                                                    | - 1            |
| HOSxP :<br>* * * * * * * * * * * * * * * * * * *                                                                                                     | ม         ม         ม         ม           Account8MainForm - HOSxP : Primary Care Unit Information System 3.55.6.26 DB:5.1.30-community           PCU           มายัน         มะ         มะ                                                                                                    | - 3            |
| HOSxP :<br>ระบบ<br>งานเชิงรับ *<br>ระบบบปัญมัยชิงรุก 1                                                                                                    | Account8MainForm - HOSxP : Primary Care Unit Information System 3.55.6.26 DB:5.1.30-community<br>PCU<br>ระบบมัญชี<br>ระบบมาน<br>ระบบมาน<br>ระบบ<br>ระบบ<br>ระบ<br>ระ                                                                            | -              |
| HOSxP:                                                                                                    | มัน         มัน         มัน           Account8MainForm - HOSxP : Primary Care Unit Information System 3.55.6.26 DB:5.1.30-community           PCU           มัน         มัน <td>- 1</td>                                                                                                    | - 1            |
| HOSAP :<br>ระบบ<br>งานเชิงรับ -<br>ระบบบัญชีเชิงรุก 1<br>ระบบบงานบัญชี<br>หมู่ที่ ชื่อหมู่บั                                                                                                    | มายังนุการ         มายังนุการ         มาย่งนุการ         มายังนุการ         มายางนุการ         มายางน                                                                                                    | - 1            |
| HOSAP :<br>ระบบ<br>รานเชิงรับ -<br>ระบบบัญชีเชิงรุก 1<br>ระบบบงานบัญชี<br>หมู่ที่ ชื่อหมู่บ้<br>0 นอกเชต                                                                                                    | ม         ม         ม         ม           Account@MainForm - HOSxP : Primary Care Unit Information System 3.55.6.26 DB:5.1.30-community           PCU           มะยุบมัญชั<br>ระบบมัญชั<br>1-8 *<br>ปลinMenu         มะ         มะ </td <td>-</td>                                                                                                    | -              |
| HOSAP :<br>ระบบ<br>รานเชิงรับ -<br>ระบบบัญชีเชิงรุก 1<br>ระบบบงานบัญชี<br>หมู่ที่ ชื่อหมู่บ้<br>0 นอกเบต<br>1 1 บ้าน                                                                                                    | ม     ม     ม       Account@MainForm - HOSxP : Primary Care Unit Information System 3.55.6.26 DB:5.1.30-community       PCU       ระบบบัญชี     ระบบ       ระบบบัญชี     ระบบงาน       ระบบบัญชี     ระบบงาน       ระบบบัญชี     ระบบงาน       ระบบบัญชี     ระบบงาน       ระบบงาน     ระบบงาน       ระบบ     ระบบงาน       ระบบ     ระบบงาน       ระบบ     ระบบงาน       ระบบงาน     ระบบงาน       ระบบงาน       ระบบงาน       ระบบงาน       ระบบงาน       ระบบงาน <td>- 1</td>                                                                                                    | - 1            |
| หอรงคะ           ระบบ           ระบบบังรับ -           ระบบบังสิเร็จรุก           ระบบบงานบัญภี           หมู่ที่ ชื่อหมู่ปั           0           หอเพรด           1           1           2           2                                                                                                    | ม         ม         ม           Account@MainForm - HOSxP : Primary Care Unit Information System 3.55.6.26 DB:5.1.30-community           PCU           มายวันชุ         ม         ม<                                                                                                    | - 3            |
| HOSKP:           ระบบ           ระบบบังรับ -           ระบบบังสิเร็จรุก 1           ระบบบงานบัญที           หมู่ที่ ชื่อหมู่บั           0           นอกเชต           1           2         2           3         3                                                                                                    | ม         ม         ม           Account@MainForm - HOSxP : Primary Care Unit Information System 3.55.6.26 DB:5.1.30-community           PCU           มะ         มะ                                                                                                    |                |
| HOSKP:           ระบบ           ระบบบังสะริงรูก           ระบบบงานบัญชี           ระบบบงานบัญชี           หมู่ที่           ร้องหมู่ขั           0           นอกเชต           1           1           3           3           3           4           4                                                                                                    | มัน         มัน         มัน         มัน           Account@MainForm - HOSxP : Primary Care Unit Information System 3.55.6.26 DB:5.1.30-community           PCU           มัน         มัน <td></td>                                                                                                    |                |
| HOSKP:           ระบบ<br>งานเธิงรับ *           ระบบงานบัญที           ระบบงานบัญที           หมู่ที่ ธือหมู่ป่           0           1           1           2           2           3           3           4           4           5           5           5                                                                                                    | มัน         มัน         มัน           Account@MainForm - HOSxP : Primary Care Unit Information System 3.55.6.26 DB:5.1.30-community           PCU           มัน         มัน <td></td>                                                                                                    |                |
| HOSAP:           κτυμ           στιμβοστυ           στιμβοστυ           στυ                                                                                                    | มายอีน         มายอีน         มายอีน         มายอีน           Account@MainForm - HOSxP : Primary Care Unit Information System 3.55.6.26 DB:5.1.30-community           PCU           มายอีน         มายอีน <td>- 1</td>                                                                                                    | - 1            |
| HOSKP:<br>KUU<br>SUU<br>SUU<br>SUU<br>SUU<br>SUU<br>SUU<br>SUU                                                                                                    | มัน         มัน         มัน <td>- 1</td>                                                                                                    | - 1            |
| HOSKP:<br>************************************                                                                                                    | มัง         มัง           มัง         มัง           ครัสสิมทักราช         มัง         มัง           มายอื่นๆ         มัง         มัง         มัง           มายอื่นๆ         มายอื่นๆ         มัง         มัง         มัง           มายอื่นๆ         มายอินๆ         มายอินๆ         มายอินๆ         มายอินๆ         มายอินๆ           ส่างสงสัมทักรา         สะบบมาน         ระบบมาน         ระบบมาน         ระบบมาน         มายาน         มายอาน         มายอาน           ส่างสงสัมทักรา         สะบบมาน         ระบบมาน         ระบบมาน         ระบบมาน         มายาน         มายอาน         มายอาน         มายอาน           ส่างสมา Menu         ระบบมาน         ระบบมาน         ระบบมาน         มายาน         มายอาน         มายาน           (ได้บรากอาบพื้นฐานระดับฐมชน)         มายาน         ระบบมาน         ระบบมาน         มายาน         มายาน                                                                                                    |                |
| HOSKP:<br>************************************                                                                                                    | มายโหลา         พายางการสายสุดราชายุการสายสุดราสายสุดราชายุการสายสุดราชายุการสายสุกรารสายสุดราชายุการสายสุดราชายุการสายสุกราชายุการสายสุกรารสายสุกรารสายสุกราชายุการสายสุกราชายุการสายสุกราชายุการสายสุกราชายุการสายสุกราชายุการสายสุกราชายุการสายสุกราชายุการสายสุกราชายุการสายสุกราชายุการสายสุกรา<br>สายสุกรสายสุกราชายุกราชายุกราชายุกราชายุกราชายุการสายสุกรารสายสุกราสายสุกราสายสุกราสายสุกราสายสุกราสาชารุการสายสุกราสายสุกราสาชายุการสายสุกราสายสุกราสาชายุการสายสุกราสาชายุการสาชายุการสายสุกราสาชายุการสายสุกราสายสุกราสาชารุสาชายุการสาช |                |
| HOSKP:<br>************************************                                                                                                    | Account@MainForm - HOSxP : Primary Care Unit Information System 3.55.6.26 DB:5.1.30-community         PCU         PCU        PCU        PCU       PCU         PCU       PCU         PCU       PCU         PCU       PCU         PCU       PCU         PCU       PCU         PCU       PCU                                                                                                    |                |
| HOSKP:<br>ระบบ<br>ระบบบัญสัเริงรุก<br>ระบบบัญสัเริงรุก<br>ระบบบวานปัญชี<br>ทมู่ที่ ชื่อหมู่ข้<br>0 นอกเชต<br>1 1 บ้ารด<br>2 2 บ้าน<br>3 3 บ้าน<br>3 3 บ้าน<br>4 4 บ้าน<br>5 5 บ้าน<br>4 4 บ้าน<br>5 5 บ้าน<br>4 5 5 บ้าน                                                                                                    | มายามาระบบ         มายามาระบบงาน         ระบบงาน                                                                                                    |                |
| HOSKP:<br>ระบบ<br>ระบบเรานบัญชีเริงรุก<br>ระบบเรานบัญชี<br>หมู่ที่ ชื่อหมู่ข้<br>0 นอกเชต<br>1 1 บักล<br>2 2 วักน<br>3 3 บักน<br>4 4 บักน<br>5 5 บักน<br>4 4 บักน<br>5 5 บักน<br>พ.ศ. () () () () ()                                                                                                    | มายัง         มายัง         มายัง <t< td=""><td></td></t<>                                                                                                    |                |
| HOSKP:<br>ระบบ<br>ระบบบัญสีเชิงรุก<br>ระบบบัญสีเชิงรุก<br>ระบบบวญสีเชิงรุก<br>หมู่ที่ ซึ่งหมู่มั<br>0 นอกมรุค<br>1 มีขณ<br>2 2 มีขน<br>3 3 บ้าน<br>4 4 บ้าน<br>5 5 บ้าน<br>พ.ศ.<br>4 4 บ้าน<br>5 5 บ้าน<br>พ.ศ.<br>5 5 บ้าน<br>พ.ศ.<br>5 5 บ้าน<br>พ.ศ.<br>5 5 บ้าน<br>พ.ศ.<br>5 5 บ้าน<br>พ.ศ.<br>5 5 บ้าน<br>พ.ศ.<br>5 5 บ้าน<br>พ.ศ.<br>5 5 บ้าน<br>พ.ศ.<br>5 5 บ้าน<br>พ.ศ.<br>5 5 บ้าน<br>พ.ศ.<br>5 5 บ้าน<br>พ.ศ.<br>5 5 บ้าน<br>5 บ้าน<br>5 บ้าน                                                                                        | Account@MainForm - HOSxP : Primary Care Unit Information System 3.55.6.26 DB:5.1.30-community           PCU           ระบบงาน         ระบบงาน         ระบบงาน         ระบบงาน         ระบบงาน         ระบบงาน           1-8         เมเธียง         เมา         เมา         เมา         เมา         เมา         เมา           8         (องค์ประกอบหืนฐานระดับฐมมาน         ระบบงาน         ระบบงาน         ระบบงาน         ระบบงาน         ระบบงาน           11-8         เป็นสุราสระดับฐมมาน         ระบบงาน         ระบบงาน         ระบบงาน         ระบบงาน         ระบบงาน           8         (องค์ประกอบหืนฐานระดับฐมมาน)         เมาะนะระเดรทรีออุเธอา         เมาะนะระเดรทรีออุเธอา         เมาะและ         เมาะและ                                                                                                    | -              |
| HOSKP:<br>ระบบ<br>ระบบบัญสีเริงรุก<br>ระบบบัญสีเริงรุก<br>พมู่ที่ ซึ่งหมู่มี<br>0 นอกเชต<br>1 1 ทั้งห<br>2 2 1 1 ทั้งห<br>2 2 3 ทัน<br>3 3 ทัน<br>4 4 ทัน<br>5 5 ทัน<br>(๑) (๑) (๑) (๑) (๑) (๑) (๑) (๑) (๑) (๑)                                                                                                    | Account@MainForm - HOSxP : Primary Care Unit Information System 3.55.6.26 DB:5.1.30-community           PCI           ระบบงาน         ระบบงาน         ระบบงาน         ระบบงาน         ระบบงาน         ระบบงาน           1-8         ระบบงาน         ระบบงาน         ระบบงาน         ระบบงาน         ระบบงาน         ระบบงาน           1-8         ระบบงาน         ระบบงาน         ระบบงาน         ระบบงาน         ระบบงาน         ระบบงาน           8         (องก์ประกอบเห็นฐานระดับฐมมาน)         กงอกองกัฐอออา         ระบบงาน         ระบบงาน         ระบบงาน           ท่านแกด อภิปห์ จะระบดรทรีออออา         ต่องกัประบดรทรีออออา         ต่องกัประบดรทรีออออา         ต่องกับราคา         ต่องกับราคา           10         ทั่านแกด อภิปห์ จะระบดรทรีออออา         ต่องกับราคา         ต่องกับราคา         ต่องกับราคา           10         ทั่านแกด อภิปห์ จะระบดรทรีออออา         ต่องกับราคา         ต่องกับราคา         ต่องกับราคา           10         ทั่านแกด อภิปห์ จะระบดรทรีอออออา         ต่องกับ จะระบดรทรีอออออา         ต่องกับ จะระบดรทรีอออออา         ต่องกับ จะระบดรทรีอออออา           10         ทั่าแกด อภิปห์ จะหระบดรทรีอออออา         ต่องกับ จะระบดรทรีอออออา         ต่องกับ จะระบดรทรีอออออออออออออออออออออออออออออออออออ                                                                                                    |                |
| HOSAP:                                                                                                    | Account@MainForm - HOSxP : Primary Care Unit Information System 3.55.6.26 DB:5.1.30-community           PCU           Image: System         Image: System                                                                                                    |                |
| HOSAP:<br>************************************                                                                                                    | Account@MainForm - HOSxP : Primary Care Unit Information System 3.55.6.26 DB:5.1.30-community           PCU         Image: System         Image: System         Image: Syst                                                                                                    |                |
| HOSKP:                                                                                                    | Account@MainForm - HOSxP : Primary Care Unit Information System 3.55.6.26 DB: 5.1.30-community         PCU         PCU                                                                                                    |                |
| HOSAP:<br>************************************                                                                                                    | Account@MainForm - HOSxP : Primary Care Unit Information System 3.55.6.26 DB: 5.1.30-community           PCU           PCU                                                                                                    |                |
| HOSAP:<br>************************************                                                                                                    | มายามายายายายายายายายายายายายายายายายาย                                                                                                    |                |
| HOSAP:<br>************************************                                                                                                    | Account@MainForm - HOSxP : Primary Care Unit Information System 3.55.6.26 DB:5.1.30-community         FCU                                                                                                    | - 1<br>-       |
| HOSAP:<br>HOSAP:<br>SEDUI<br>SEDUI | Account@MainForm - HOSxP : Primary Care Unit Information System 3.55.6.26 DB:5.1.30-community         FCU         PCU         PCU         PSU:         PSU: <td></td>                                                                                                    |                |
| HOSAP:<br>HOSAP:<br>REDUI<br>SEDUI<br>SEDUI | 4       4       4       4         Account@MainForm - HOSAP : Primary Care Unit Information System 3.55.6.26 DB: 5.1.30-community         FCU         FCU                                                                                                    |                |

## 4.ใส่ชื่อชมรม เช่น 711 ผู้สูงอายุติดสังคม ประเภท เลือก ผู้สูงอายุ เช่น 741 ผู้พิการติดสังคม ประเภท เลือก อื่น ๆ หลังจากใส่แล้ว กดบันทึก

|                                                                                                    |                                                                                                    |                                                                                                    | ARA.                                                                                                    | 100                                                                                                    |                                                                                                    |                                                               |                                                                 |                                           |   |
|----------------------------------------------------------------------------------------------------|----------------------------------------------------------------------------------------------------|----------------------------------------------------------------------------------------------------|----------------------------------------------------------------------------------------------------|----------------------------------------------------------------------------------------------------|----------------------------------------------------------------------------------------------------|---------------------------------------------------------------|-----------------------------------------------------------------|-------------------------------------------|---|
| 52101                                                                                                    | Account8ClubDet                                                                                                    | ailForm                                                                                                    |                                                                                                    |                                                                                                    |                                                                                                    |                                                               | . 🗆 🛛                                                           | 1                                         |   |
| งานเชิงรับ *                                                                                                    | ข้อมลชมรม                                                                                                    |                                                                                                    |                                                                                                    |                                                                                                    |                                                                                                    |                                                               |                                                                 |                                           |   |
| ระภภภายิสเสรร์ป                                                                                                    | ข้อมลชมรม                                                                                                    |                                                                                                    |                                                                                                    |                                                                                                    |                                                                                                    |                                                               | _                                                               |                                           |   |
| ระบบงานบัญชี                                                                                                    |                                                                                                    |                                                                                                    |                                                                                                    |                                                                                                    |                                                                                                    |                                                               |                                                                 |                                           |   |
| หมู่ที่ ชื่อหมู่ป้                                                                                                    | ชื่อชมรม 771ผู้สูงอายุคื                                                                                                    | คลังคม                                                                                                    | ประเภท 🧃                                                                                                    | นๆ                                                                                                    | ~                                                                                                    |                                                               |                                                                 |                                           |   |
| 0 นอกเซต<br>▶1 1.บ้านเ                                                                                                    | สมาชิกในชนุธน                                                                                                    |                                                                                                    |                                                                                                    |                                                                                                    |                                                                                                    |                                                               |                                                                 |                                           |   |
| 2 2 บ้าน                                                                                                    | ลำดับ ชื่อสมาชิก                                                                                                    |                                                                                                    |                                                                                                    |                                                                                                    |                                                                                                    |                                                               |                                                                 |                                           |   |
| 3 3 บ้าน<br>4 4 ข้าน                                                                                                    |                                                                                                    |                                                                                                    |                                                                                                    |                                                                                                    |                                                                                                    |                                                               |                                                                 |                                           |   |
| 5 5 บ้าน                                                                                                    |                                                                                                    |                                                                                                    |                                                                                                    |                                                                                                    |                                                                                                    |                                                               |                                                                 |                                           |   |
| ่ 6 ก็ข้าน<br>เศ ศ ศ € )≫ )≫                                                                                                    |                                                                                                    |                                                                                                    |                                                                                                    |                                                                                                    |                                                                                                    |                                                               |                                                                 |                                           |   |
| ข้อมอล่ำรวจ โรงเรีย                                                                                                    |                                                                                                    |                                                                                                    |                                                                                                    |                                                                                                    |                                                                                                    |                                                               |                                                                 | โรงงาน                                    |   |
| ชื่อชมรม                                                                                                    |                                                                                                    | <no data="" displaya<="" td="" to=""><td></td><td></td><td></td><td></td><td></td><td></td><td></td></no>                                                                                                    |                                                                                                    |                                                                                                    |                                                                                                    |                                                               |                                                                 |                                           |   |
|                                                                                                    |                                                                                                    | KIND BERGID BIODIN                                                                                                    |                                                                                                    |                                                                                                    |                                                                                                    |                                                               |                                                                 |                                           |   |
|                                                                                                    |                                                                                                    |                                                                                                    |                                                                                                    |                                                                                                    |                                                                                                    |                                                               |                                                                 |                                           |   |
|                                                                                                    |                                                                                                    |                                                                                                    |                                                                                                    |                                                                                                    |                                                                                                    |                                                               |                                                                 |                                           |   |
|                                                                                                    |                                                                                                    |                                                                                                    |                                                                                                    |                                                                                                    |                                                                                                    |                                                               |                                                                 |                                           |   |
|                                                                                                    |                                                                                                    |                                                                                                    |                                                                                                    |                                                                                                    |                                                                                                    |                                                               |                                                                 |                                           |   |
|                                                                                                    | H H H F F H H                                                                                                    | - • × • * * *                                                                                                    | 4                                                                                                    |                                                                                                    |                                                                                                    |                                                               | >                                                               | -                                         |   |
|                                                                                                    | ลบรายการ                                                                                                    |                                                                                                    |                                                                                                    |                                                                                                    | Ē                                                                                                    | บันทึก                                                        | ปิด                                                             |                                           |   |
| เพมชมรม                                                                                                    |                                                                                                    |                                                                                                    |                                                                                                    |                                                                                                    |                                                                                                    |                                                               |                                                                 |                                           |   |
|                                                                                                    |                                                                                                    |                                                                                                    |                                                                                                    |                                                                                                    |                                                                                                    |                                                               |                                                                 |                                           |   |
|                                                                                                    |                                                                                                    |                                                                                                    |                                                                                                    |                                                                                                    |                                                                                                    |                                                               |                                                                 |                                           |   |
|                                                                                                    | 6                                                                                                    |                                                                                                    | 3                                                                                                    | 1                                                                                                    | and the second second se                                                                                                    |                                                               |                                                                 |                                           |   |
| CARS NUM SCRL IN                                                                                                    | 15 ไทย                                                                                                    | 100.94                                                                                                    |                                                                                                    |                                                                                                    | นายฉัตรชัย อุค                                                                                                    | ชธรรม                                                         |                                                                 |                                           |   |
| cars NUM scru ม<br><b>14 start</b><br>บุ ชื่อชมรม<br><i>ถ</i> ึง                                                                                                    | เร ไหย<br>() HOSXP : Prim<br>ให้ครบทั้ง 6<br>Accourt                                                                                                    | 100%<br>🖻 2 Windows 🔸 🏿 (23 Intern<br>ชมรม ในแต่ละหมุ<br>เชมลinForm - HOSxP : Prima                                                                                                    | het E 🔹 💷 D<br>່າງູ່ນ້ຳນ<br>Iry Care Unit In                                                                                                    | ocument1<br>formation Sys                                                                                                    | นายฉัตรชัย อุคา<br><b>()</b> Untitled -<br>stem 3.55.6                                                                                                    | 859990<br>Not 🦉 000<br>26 DB: 5.1. 30-co                      | ) - Paint<br>ommunity                                           | тн 🔍 🕬                                    | - |
| CARS NUM SCRU 10<br><b>1 start</b><br>บุ ชื่อชมรม์<br>(HOS xP: PI<br>()                                                                                                    | 101           Image: HOSSEP : Prim           Image: HOSSEP : Prim           Im                                                                                                    | toow<br>2 Windows • 23 Intern<br>ชมรม ในแต่ละหมุ<br>t8MainForm - HOSxP : Prima                                                                                                    | iet E • 🖭 D<br>ງູ່ນ້ຳນ<br>Iry Care Unit In                                                                                                    | formation Sys                                                                                                    | นายฉัดรชัย อุค<br>Untiled -<br>stem 3.55.6.1                                                                                                    | кезны<br>Not 19 00:<br>26 DB:5.1.30-со                        | - Pant                                                          | ТН €).⊑%с                                 | - |
| CAPS         NLM         SCRL         D <b>5 start 5 start 1 1 ช 8 start 1 ช 1 1 1 1 1 1 1 1</b> </th <th><ul> <li>1พข</li> <li>HOSKP : Prim</li> <li>ให้ครบทั้ง 6</li> <li>Accout</li> <li>CU</li> <li>CU</li> <li>ระบบ<br/>งามขัญธี</li> <li>ระบบ<br/>งามขัญจา"</li> </ul></th> <th>100000           2 Windows         •</th> <th>het E • 🕑 D<br/>เว่บ้าน<br/>มับ้าน<br/>สายงาน<br/>Tools</th> <th>ocument1<br/>formation Sys<br/>โกระบบ<br/>ร่วยบบ<br/>ช่วยเหลือ -</th> <th>unsäaväs par<br/>Unsued -<br/>stem 3.55.6.</th> <th>жены<br/>Not 🦉 Оос</th> <th>- Pant</th> <th>тн 🥵</th> <th></th>                                                                                                    | <ul> <li>1พข</li> <li>HOSKP : Prim</li> <li>ให้ครบทั้ง 6</li> <li>Accout</li> <li>CU</li> <li>CU</li> <li>ระบบ<br/>งามขัญธี</li> <li>ระบบ<br/>งามขัญจา"</li> </ul>                                                                                                    | 100000           2 Windows         •                                                                                                    | het E • 🕑 D<br>เว่บ้าน<br>มับ้าน<br>สายงาน<br>Tools                                                                                                    | ocument1<br>formation Sys<br>โกระบบ<br>ร่วยบบ<br>ช่วยเหลือ -                                                                                                    | unsäaväs par<br>Unsued -<br>stem 3.55.6.                                                                                                    | жены<br>Not 🦉 Оос                                             | - Pant                                                          | тн 🥵                                      |   |
| CAPS         NLM         SCRL         D           รtart         รtart         รtart         รtart         รtart           ปุ         ชื่อชมรม์         HOS NP: Pr         Pr         Start         Start                                                                                                    | <ul> <li>1หม</li> <li>HOSXP : Prim</li> <li>ให้ครบทั้ง 6</li> <li>Accoun</li> <li>CU</li> <li>CU</li> <li>CU</li> <li>Szyu</li> <li>ระบบ</li> <li>ระบบ</li> <li>ระบบ</li> <li>ระบบ</li> <li>ระบบ</li> <li>ระบบ</li> <li>ระบบ</li> <li>ระบบ</li> <li>ระบบ</li> <li>ระบบ</li> <li>ระบบ</li> <li>ระบบ</li> <li>ระบบ</li> </ul>                                                                                                    | 100 2 Windows      ・                                                                                                    | het E                                                                                                    | ocument1<br>formation Sy:<br>()<br>ระบบ<br>ช่วยเหลือ -<br>ร่วยเหลือ                                                                                                    | unsaarse par<br>Unbtied -<br>stem 3.55.6.                                                                                                    | жены<br>Not 🦉 ООС                                             | I-Pant                                                          | тн 🤹 🕬                                    | - |
| CARS NUM SCRL B<br><b>Start</b><br>บุ ชื่อชมรม์<br>HOSxP: Pr<br>HOSxP: Pr<br>หน่านรังรับ -<br>ระบบบัญชีเริงรุก Ma<br>ระบบบานชัญชี 8<br>ระบบงานบัญชี 8                                                                                                    | ไปป           (๑)           HOSKP : Prim           (๑)           ไห้ครบทั้ง 6           Accourt           CU           CU           (๑)           (๑)           (๑)           (๑)           (๑)           (๑)           (๑)           (๑)           (๑)           (๑)           (๑)           (๑)           (๑)           (๑)           (๑)           (๑)           (๑)           (๑)           (๑)           (๑)           (๑)           (๑)           (๑)           (๑)           (๑)           (๑)           (๑)           (๑)           (๑)           (๑)           (๑)           (๑)           (๑)           (๑)           (๓)           (๓)           (๓)           (๓)           (๓)           (๓)           (๓)           (๓)      (๓)                                                                                                    | 100 (X)           2 Windows         > 23 Inter           ชมรรม ในแต่ละหมู           เหลือมสาคราส           เป็นแต่ละหมู           ระบบงาน           สังสินด้าะ           เกพรกเลง           เกพรกเลง           เกพรกเลง           เกพรกเลง                                                                                                    | het E 🔹 🕑 D<br>รู่บ้าน<br>เry Care Unit In<br>รายงาน<br>รายงาน<br>รายงาน<br>ระบบ<br>รายงาน                                                                                                    | ocument1<br>formation Sys<br>จระบบ<br>ช่วยเหลือ -<br>ร่วยเหลือ                                                                                                    | unsaarse par<br>Untsted -<br>stem 3.55.6.                                                                                                    | жены<br>Not 隆 000                                             | ) - Paint                                                       | тн                                        |   |
| CAPS NUM SCRL 10<br><b>Start</b><br>บุ ชื่อชมรม<br>HOSAP: Pl<br>หระบบ<br>ระบบ<br>ระบบ<br>ระบบ<br>ระบบบัญสีเซิงรุก<br><b>S</b><br>ระบบบัญสีเซิงรุก<br><b>S</b><br><b>S</b><br><b>S</b><br><b>S</b><br><b>S</b><br><b>S</b><br><b>S</b><br><b>S</b>                                                                                                    | ไปป           (ค.ศ. 1958) : Prim           (ค.ศ. 1958) : Prim           ได้ครบทั้ง 6           Account           เป็นสายเป็นสาย           เป็นสาย           ระบบ           เป็นสาย           ระบบ           เป็นสาย           ระบบ           เป็นสาย           เป็นสาย                                                                                                    | 100 (X)<br><sup>®</sup> 2 Windows •                                                                                                    | het E 🔹 🕑 D<br>วู่บ้าน<br>rry Care Unit In<br>รายงาน<br>รายงาน                                                                                                    | ocument1<br>formation Sys<br>ระบบ<br>ระบบ<br>ช่วยเหลือ                                                                                                    | unsaarses per                                                                                                    | жены<br>Not 🦉 003                                             | ) - Paint                                                       | тн                                        |   |
| CAPS NUM SCRL D                                                                                                    | ไปประการแก่ง           เป็นที่ครบทั้ง 6           ได้ครบทั้ง 6           Account           เป็นที่ครบทั้ง 6           มาบัญชี           ระบบ           เป็นที่ครบทั้ง 5           เป็นที่ครบทั้ง 6           เป็นที่ครบทั้ง 6           เป็นที่ครบทั้ง 6           เป็นที่ครบทั้ง 6           เป็นที่ครบทั้ง 6           เป็นที่ครบทั้ง 6           เป็นที่ครบที่หน่าง           เป็นที่กระบบทั้ง 10           เป็นที่กระบบทั่ง                                                                                                    | 15524<br>2 Windows  2 Windows  2 Window                                                                                                    | net E                                                                                                    | ocument1<br>formation Sys<br>มีระบบ<br>ช่วยเหลือ<br>ร่วยมหลือ                                                                                                    | unsaarses per                                                                                                    | xessu<br>Not 1¥ 002                                           | ) - Paint                                                       | тн                                        | - |
| CARS NUM SCRL D                                                                                                    | 11/1           เพียง           เพียง </td <td>100000     2 Windows</td> <td>net E • (12) b<br/>วู่บ้าน<br/>ry Care Unit In<br/>รายงาน<br/>รายงาน<br/>รายงาน<br/>ชา<br/>ก<br/>ก</td> <td>ocument1<br/>formation Sys<br/>เรือบ<br/>ช่วยเหลือ<br/>ร่วยเหลือ</td> <td>unsaarses ann</td> <td>eessa<br/>Not 1¥ 000<br/>26 DB:5.1.30-c+</td> <td>) - Paint</td> <td>тн</td> <td></td>                                                                                                    | 100000     2 Windows                                                                                                    | net E • (12) b<br>วู่บ้าน<br>ry Care Unit In<br>รายงาน<br>รายงาน<br>รายงาน<br>ชา<br>ก<br>ก                                                                                                    | ocument1<br>formation Sys<br>เรือบ<br>ช่วยเหลือ<br>ร่วยเหลือ                                                                                                    | unsaarses ann                                                                                                    | eessa<br>Not 1¥ 000<br>26 DB:5.1.30-c+                        | ) - Paint                                                       | тн                                        |   |
| CAPS NUM SCRL D                                                                                                    | 13         1418           ()         HOSKP : Prim           ()         HOSKP : Prim           ()         HOSKP : Prim           ()         HOSKP : Prim           ()         Account           ()         Account           ()         System           ()         System           ()         System           5         ()           5         System                                                                                                    | 100 M         2 Windows <ul> <li></li></ul>                                                                                                    | net E • 🕑 D<br>รู่บ้าน<br>รายงาน<br>รายงาน Tools<br>ก<br>ก<br>ก                                                                                                    | ocument1<br>formation Sy:<br>เรียบ<br>ร่วยเหลือ<br>ร่วยเหลือ                                                                                                    | unsaarses ger<br>Unssieren 3.55.6.1                                                                                                    | eessa<br>Not ថ្មី 000                                         | ) - Paint                                                       | тн С                                      |   |
| CAPS NUM SCRL D                                                                                                    | 13         143           ()         HOSKP : Prim           ()         HOSKP : Prim           ()         HOSKP : Prim           ()         HOSKP : Prim           ()         Account           ()         Supple           ()         Supple           ()         Supple           ()         Supple           ()         Supple           ()         Supple           ()         Supple           ()         Supple           ()         Supple                                                                                                    | 10024<br>2 Windows • 23 Inter<br>ชมรรม ในแต่โละหมู<br>เสยงลinForm - HOSxP : Prima<br>ระบบงาน<br>คลังสินค้า -<br>โาพะครอง<br>ระบบงาน<br>คลังสินค้า -<br>เราบราน<br>สำรวจข้อมูล -<br>ระบบงาน<br>สำรวจข้อมูล -<br>ระบบงาน<br>สำรวจข้อมูล -<br>เราบราน<br>คลังสินค้า -<br>เราบราน<br>ระบบงาน<br>สำรวจข้อมูล -<br>เราบราน<br>ครับแลค อ.ลักไห่ จ.พระนครหรือมูลย<br>ค.บ้านเค อ.ลักไห่ จ.พระนครหรือมูลย<br>ค.บ้านเค อ.ลักไห่ จ.พระนครหรือมูลย<br>ค.บ้านเค อ.ลักไห่ จ.พระนครหรือมูลย<br>ค.บ้านเค อ.ลักไห่ จ.พระนครหรือมูลย<br>ค.บ้านเค อ.ลักไห่ จ.พระนครหรือมูลย                                                                                                    | het E                                                                                                    | ocument1<br>formation Sys<br>()<br>ระบบ<br>ช่วยเหลือ -<br>ร่วยเหลือ                                                                                                    | unsaarses gewoord                                                                                                    | ws9944<br>Not ĭ¥ doc<br>26 DB:5.1.30-c+                       | ) - Paint                                                       | TH                                        |   |
| CAPS NUM SCRL D                                                                                                    | 13         143           ()         HOSKP : Prim           ()         HOSKP : Prim           ()         HOSKP : Prim           ()         Accourt           ()         Accourt           ()         State           ()         State           ()         State           ()         State           ()         State           ()         State           ()         State           ()         State                                                                                                    | 10024<br>2 Windows  2 Windows  2 Window                                                                                                    | het E • 🕑 D<br>รู่บ้าน<br>gravnu<br>ตายงาน Tools<br>ก<br>ก<br>ก<br>ก<br>ก                                                                                                    | ocument1<br>formation Sys<br>รรบบ<br>ช่วยเหลือ -<br>ร่วยแหลือ                                                                                                    | unsaarse par                                                                                                    | 89999<br>Not 🔮 000                                            | ) - Pant                                                        | ТН                                        |   |
| CAPS NUM SCRL D<br>Start<br>U ชื่อชมรม<br>HOSAP: Pt<br>ระบบ<br>ระบบ<br>ระบบ<br>ระบบ<br>ระบบ<br>ระบบ<br>ระบบ<br>หลัก<br>ระบบ<br>มานอิงรับ<br>1<br>ระบบ<br>ระบบ<br>ระบบ<br>ระบบ<br>มานอิงรับ<br>1<br>ระบบ<br>ระบบ<br>ระบ<br>ระ | <ul> <li>1งข</li> <li>HOSKP: Prim</li> <li>ห้ครบทั้ง 6</li> <li>Accourt</li> <li>Court</li> <li>สามอันดุ -<br/>ระบบ</li> <li>ระบบ ระบบ -<br/>ระบบ</li> <li>สามอันดุ -<br/>ระบบ ระบบ -<br/>ระบบ ระบบ -<br/>ระบบ ระบบ -<br/>ระบบ ระบบ -<br/>ระบบ -<br/>ระบ -<br/>ระบ -</li></ul>                                                                                                    | 10024                                                                                                    | het E • 🕑 D<br>j บ้าน<br>rry Care Unit In<br>รายงาน<br>รายงาน<br>ก<br>ก<br>ก<br>ก<br>ก<br>ก                                                                                                    | ocument1<br>formation Sys<br>ระบบ<br>ร่วยเหลือ<br>ร่วยเหลือ                                                                                                    | unsaards gev<br>Unstied -                                                                                                    | 89999<br>Not 🔮 000                                            | ) - Pant                                                        | ТН                                        |   |
| CAPS NUM SCRL D                                                                                                    | ไปป           เอาร์คริยาระคา           ได้คริยาระคา           ได้คริยาทั้ง 6           Accourt           เอาร์การบทั้ง 5           เอาร์การบทั้ง 6           มบบัญธิ           ระบบ           เอาร์การบทั้ง 5           เอาร์การบทั้ง 5                                                                                                    | 10024<br>2 Windows  2 Windows  2 Window                                                                                                    | het E                                                                                                    | ocument1<br>formation Sys<br>ระบบ<br>ช่วยเหลือ<br>ร่วยเหลือ                                                                                                    | unadianeda gen<br>Unation of<br>stem 3.55.6.<br>Theme<br>Theme<br>Theme                                                                                                    | ชอรรม<br>Not 1ช 002<br>26 DB: 5.1.30-cc                       | ) - Paint<br>ommunity                                           | TH C.P.                                   |   |
| <ul> <li>CAPS NUM SCRL D</li> <li>Start</li> <li>Start</li> <li>ปู ชื่อชมรม</li> <li>HOSxP: PC</li> <li>หัวมม</li> <li>ระบบ</li> <li>ระบบริสมริงรับ *</li> <li>ระบบริสมริงรับ *</li> <li>ระบบรานบัญชี 8</li> <li>ระบบรานบัญชี 8</li> <li>ระบบรานบบรานบัญชี 8</li> <li>ระบบรานบบรานบบรานบบรานบบรานบบรานบบรานบบร</li></ul>                                                                                                    | 1118           (พ. HOSKP : Prm)           ให้ครบทั้ง 6           Account           มบบัญธิ           ระบบ           -8           รบทั้ง 9           -9           รบบบัญธิ           ระบบ           ระบบ                                                                                                    | 100200<br>2 Windows<br>2 Windows<br>2 Wi                                                                                                    | het E                                                                                                    | ocument1<br>formation Sys<br>ระบบ<br>ร่วยเหลือ<br>ร่วยเหลือ                                                                                                    | unadianeda gen<br>Unatied -<br>stem 3.55.6.<br>Theme<br>Theme<br>Theme                                                                                                    | ชอรรม<br>Not 1¥ 002<br>26 DB:5.1.30-cc                        | ) - Paint<br>ommunity                                           | TH C.S.                                   |   |
| CAPS NAM SCRL D                                                                                                    | 113         113           (พ. HOSXP : Prm)         ไห้ครบทั้ง 6           ได้ครบทั้ง 6         Account           เมาะรักระบบ         ระบบ           เมาะรักระบบ         ระบบ           ระบบ         ระบบ           เป็นส์การและสามาระบบ         ระบบ           เป็นส์การและสามาระบบ         ระบบ           เป็นส์การและสามาระบบ         ระบบ           รักระบบ         ระบบ           รักระบบ         ระบบ           รักระบบ         ระบบ           รักระบบ         ระบบ           รักระบบ         ระบบ           รักระบบ         ระบบ           รักระบบ         ระบบ           รักระบบ         ระบบ           รักระบบ         ระบบ           รักระบบ         ระบบ           รักระบบ         ระบบ           รักระบบ         ระบบ                                                                                                    | 10024<br>2 Windows C 3 Inter<br>ชมรม ในแต่ละหมุ<br>เชิมรม ในแต่ละหมุ<br>เชิมรม ในแต่ละหมุ<br>เชิมรม ในแต่ละหมุ<br>ระบบงาน<br>สำรวจข้อแล<br>ระบบงาน<br>สำรวจข้อแล<br>ระบบงาน<br>สำรวจข้อแล<br>ระบบงาน<br>สำรวจข้อแล<br>สำรวจข้อแล<br>สำรวจข้อเล<br>สำรวจข้อเล<br>สำรวจข้อ | het E                                                                                                    | ocument1<br>formation Sys<br>ระบบ<br>ร่วยเหลือ<br>ร่วยเหลือ                                                                                                    | unadarsés gen<br>Unation de<br>stem 3.55.6.3<br>Theme<br>Theme<br>Theme                                                                                                    | ชอรรม<br>Not 13 002<br>26 DB:5.1.30-cr                        | ) - Paint                                                       | тн С.С.                                   |   |
| CAPS NAM SCRL D                                                                                                    | <ul> <li>โบย</li> <li>HOSKP : Prim</li> <li>ได้ครบทั้ง 6</li> <li>Accourt</li> <li>Court</li> <li>มาบัญชี</li> <li>ระบบ</li> <li>ระบบ</li> <li>ระบ</li> <li>ระบ</li> <li>ระบ</li> <li>ระบ</li> <li>ระบ</li> <li>ระบ</li> <li>ระบ</li> <li>ระบ</li> <li>ระบ</li> <li>ระบ</li> <li>ระบ</li> <li>ระบ</li> <li>ระบ</li> <li>ระบ</li> <li>ระบ&lt;</li></ul>                                                                                                    | 2 Windows     2 Windows     2 Windows     2 Windows     2 Windows     2 Windows     2 Windows     2 Windows     2 Windows     2 Windows     2 Windows     2 Windows     2 Windows     2 Windows     3 Signal Alexandree     3 Signal Alexandree     3                                                                                                    | net E                                                                                                    | ocument1<br>formation Sys<br>ร้วยม<br>ร้วยเหลือ<br>ร่วยเหลือ                                                                                                    | unadianeda gen<br>Cunatical<br>stem 3.55.6.3<br>Theme<br>Theme                                                                                                    | ชอรรม<br>Not ชัง 002<br>26 DB: 5.1.30-cr                      | ) - Paint                                                       | ТН <b>С.</b> 2%                           |   |
| CAPS NAM SCRL D                                                                                                    | <ul> <li>โบย</li> <li>HOSKP: Prim</li> <li>ได้ครบทั้ง 6</li> <li>Accour</li> <li>Accour</li> <li>Court</li> <li>สามอินๆ -</li> <li>ระบบ</li> <li>ระบบ</li> <li>ระบ</li> <li>ระบ</li> <li>ระบ</li> <li>ระบ</li> <li>ระบ</li> <li>ระบ</li> <li>ระบ</li> <li>ระบ</li> <li>ระบ</li>     &lt;</ul>                                                                                                    | 2 Windows                                                                                                    | net E • (■) D                                                                                                    | ocument1<br>formation Sys<br>ระบบ<br>ระบบอิ<br>ระบบอิ<br>ระระ<br>ระบบอิ<br>ระ<br>ระบบอิ<br>ระ<br>ระบบอิ<br>ระ<br>ระ<br>ระ<br>ระ<br>ระ<br>ระ<br>ระ<br>ระ<br>ระ<br>ระ<br>ระ<br>ระ<br>ระ | unsaarses gew<br>Unstied -<br>stem 3.55.6.3<br>Theme<br>Theme                                                                                                    | ชรรรม<br>Not 🦉 002<br>26 DB: 5.1. 30-c+<br>(รุมชน ) ร้านขายยา | <ul> <li>Paint</li> <li>ommunity</li> <li>สถานพยาบาส</li> </ul> | тн С. С. С. С. С. С. С. С. С. С. С. С. С. |   |
| <ul> <li>CAPS NAM SCRL D</li> <li>CAPS NAM SCRL D</li> <li>Start</li> <li>Start</li> <li>ปู ชื่อชมรมรม์</li> <li>HOSAP: PC</li> <li>ระบบมัญสิเร็จรา</li> <li>ระบบมัญสิเร็จรา</li> <li>ระบบมัญสิเร็จรา</li> <li>ส่าที่ ชื่อหมู่บ้าน</li> <li>บอกเทท (โร</li> <li>บอกเทท (โร</li> <li>บอกเทท (โร</li> <li>บอกเทท (โร</li> <li>1 1 บ้านเค</li> <li>2 2 บ้านเค</li> <li>3 3 บ้านเค</li> <li>4 4 บ้านแค</li> <li>5 5 บ้านแค</li> <li>1 1 ม้านแค</li> <li>2 2 บ้านแค</li> <li>3 3 บ้านเค</li> <li>4 4 บ้านแค</li> <li>โรงเรียน</li> <li>ชื่อขมสมาวง</li> <li>โรงเรียน</li> <li>771 ผู้สูงอายุศิลส์เหม</li> <li>771 ผู้สูงอายุศิลส์เหม</li> <li>742 ผู้พิการพืดเป็าน</li> </ul>                                                                                                    | 13         1318           (พ. HOSKP : Prim)         (พ. HOSKP : Prim)           ให้ครบทั้ง 6         Accourt           เมื่อยาการเกิดสามารถเป็นสามารถเป็นสามารถเป                                                                                                    | 101 เห                                                                                                    | het E • 🕑 D<br>jប้าน<br>Iry Care Unit In<br>รายงาน Tools<br>กา<br>ก<br>ก<br>ก<br>ก<br>ก<br>ก<br>ก<br>ก<br>ก<br>ก<br>ก<br>ก<br>ก                                                                                                    | ocument)<br>formation Sys<br>ร้อยม<br>ร้อยเหลือ<br>ร่วยเหลือ<br>ร่วยเหลือ<br>ร่วยเหลือ                                                                                                    | unadianeda gen<br>stem 3.55.6.<br>Theme<br>Theme<br>Theme<br>Theme<br>Theme<br>3mg                                                                                                    | ชธรรม<br>Not ชัง 000<br>26 DB: 5.1.30-cc                      | • Paint                                                         | тн С. С                                   |   |
| <ul> <li>CAPS NAM SCRL D</li> <li>CAPS NAM SCRL D</li> <li>Start</li> <li>Start</li> <li>ปู ชื่อชมรม</li> <li>HOSAP: PI</li> <li>หมู่ที่ ธือหมู่บ้าน</li> <li>หมู่ที่ ธือหมู่บ้าน</li> <li>นอณหา(น</li> <li>1 บ้านตรงรถ</li> <li>Ma</li> <li>ระบบบัญณี 8</li> <li>หมู่ที่ ธือหมู่บ้าน</li> <li>นอณหา(น</li> <li>1 บ้านตร</li> <li>2 บ้านตรงรถ</li> <li>Ma</li> <li>ระบบบัญณี 8</li> <li>ระบบบัญณี 8</li> <li>ระบบบัญญี 8</li> <li>ระบบบัญณี 8</li> <li>ระบบบัญญี 8</li> <li>ระบบบัญญี 8</li> <li>ระบบบัญญี 8</li> <li>ระบบบัญญี 8</li> <li>ระบบบัญญี 8</li> <li>ระบบบัญญี 8</li> <li>ระบบบัญญี 8</li> <li>ระบบบัญญี 8</li> <li>ระบบบัญญี 8</li> <li>ระบบบัญญี 8</li> <li>ระบบบัญญี 8</li> <li>ระบบบัญญี 8</li></ul>                                                                                                    | 13         13.13           (ค.ศ. 1952)         หระเบา           ให้ครบทั้ง 6         Account           ไม้ครบทั้ง 6         Account           เม่า         เม่า           เม่า         ระบบ ระบบ ระบบ ระบบ ระบบ ระบบ ระบบ ระบบ                                                                                                    | 100 24 Windows   2 Windows  2 Windows                                                                                                    | het E • 🕑 D<br>j บ้าน<br>rry Care Unit In<br>รายงาน Tools<br>รายงาน 2<br>ก<br>ก<br>ก<br>ก<br>ก<br>ก<br>ก<br>ก<br>ก<br>ก<br>ก<br>ก<br>ก                                                                                                    | ocument1<br>formation Sys<br>ระบบ<br>ร่วยเหลือ<br>ร่วยเหลือ<br>เวยเหลือ                                                                                                    | unsaleses gen<br>current of the second second | ชธรรม<br>Not ไ¥ 000<br>26 DB: 5.1.30-cr                       | <ul> <li>Paint</li> <li>ommunity</li> <li>สถานพยาบาล</li> </ul> | тн С.С.                                   |   |
| <ul> <li>CAPS NAM SCRL D</li> <li>CAPS NAM SCRL D</li> <li>Start</li> <li>Start</li> <li>Start</li> <li>Start</li> <li>HOSAP: Pl</li> <li>HOSAP: Pl</li> <li>Start</li> <li>Start</li> <li>HOSAP: Pl</li> <li>Start</li> <li>Start</li> <li>Star</li></ul>                                                                                                    | <ul> <li>โบย</li> <li>โบครบทั้ง 6</li> <li>Accoun</li> <li>มบบัญธ์</li> <li>ระบบ</li> <li>ระบบ</li> <li>ระบ</li> <li>ระบบ</li> <li>ระบบ</li> <li>ระบบ</li> <li>ระบ</li> <li>ระบ</li> <li>ระบ</li> <li>ระบ</li> <li>ระบ</li> <li>ระบ</li> <li>ระบ</li> <li>ระบ</li> <li>ระบ</li> <li>ระบ</li> <li>ระบ</li> <li>ระบ</li> <li>ระบ</li> <li>ระบ</li> <li>ระบ</li> <li>ระบ</li> <li>ระบ</li> <li>ระบ</li> <li>ระบ</li> <li>ระบ</li> <li>ระบ<td>100 24 Windows   2 Windows  2 Windows</td><td>het E 	 ● D<br/>j บ้าน<br/>rry Care Unit In<br/>รายงาน</td><td>ocument1<br/>formation Sys<br/>ระบบ<br/>ร่วยเหลือ<br/>ร่วยเหลือ</td><td>unsaaeses gew<br/>control of the second second</td><td>ชธรรม<br/>Not ไ¥ 000<br/>26 DB: 5.1.30-cr</td><td><ul> <li>Paint</li> <li>pmmunity</li> <li>สถานหยาบาล</li> </ul></td><td>тн С.С.</td><td></td></li></ul> | 100 24 Windows   2 Windows  2 Windows                                                                                                    | het E 	 ● D<br>j บ้าน<br>rry Care Unit In<br>รายงาน                                                                                                    | ocument1<br>formation Sys<br>ระบบ<br>ร่วยเหลือ<br>ร่วยเหลือ                                                                                                    | unsaaeses gew<br>control of the second second | ชธรรม<br>Not ไ¥ 000<br>26 DB: 5.1.30-cr                       | <ul> <li>Paint</li> <li>pmmunity</li> <li>สถานหยาบาล</li> </ul> | тн С.С.                                   |   |
| CAPS NAM SCRL D<br>Start<br>Start<br>U ชื่อชิมริมั<br>HOSAP PC<br>พบัท มีการคือหมู่บ้าน<br>ระบบเรานรัญที่ 8<br>ระบบเรานรัญที่ 8<br>ระบบเรานรัญที่ 8<br>ระบบเรานรัญที่ 8<br>หมู่ที่ มือหมู่บ้าน<br>0 นอกเขตเนื้อง<br>หมู่ที่ มือหมู่บ้าน<br>0 นอกเขตเนื้อง<br>1 1 บ้านเค<br>2 2 บ้านเค<br>3 3 บ้านเค<br>4 4 บ้านเค<br>5 5 บ้านเค<br>5 5 บ้านเค<br>5 5 บ้านเค<br>5 5 บ้านเค<br>1 3 มีวานเค<br>7 1 ผู้สูงอายุติดสังคม<br>771 ผู้สูงอายุติดสังคม<br>771 ผู้สูงอายุติดสังคม<br>771 ผู้สูงอายุติดสังคม<br>771 ผู้สูงอายุติดสังคม<br>771 ผู้สูงอายุติดสังคม<br>771 ผู้สูงอายุติดสังคม<br>771 ผู้สูงอายุติดสังคม<br>771 ผู้สูงอายุติดสังคม<br>771 ผู้สูงอายุติดสังคม<br>771 ผู้สูงอายุติดสังคม<br>771 ผู้สูงอายุติดสังคม<br>771 ผู้สูงอายุติดสังคม<br>771 ผู้สูงอายุติดสังคม<br>771 ผู้สูงอายุติดสังคม<br>742 ผู้พิการพิดเรียง<br>เปลา<br>เปลา<br>เปลา<br>1 1 1 1 1 1 1 1 1 1 1 1 1 1 1 1 1 1 1                                                                                                     |                                                                                                    | 10024<br>2 Windows  2 Windows  2 Window                                                                                                    | Image: Second second secon | ocument1<br>formation Sys<br>ระบบ<br>ร่วยเหลือ<br>ร่วยเหลือ                                                                                                    | unadianeda gen<br>c Unatied -<br>stem 3.55.6.<br>Theme<br>Theme<br>Theme                                                                                                    | ชอรรม<br>Not 1¥ 002<br>26 DB:5.1.30-cr                        | ) - Paint                                                       | ТН С.С.                                   |   |
| CAPS NAM SCRL D                                                                                                    |                                                                                                    | 10024                                                                                                    | Image: Second state     Image: Second state       1     1       Image: Second state     Image: Second state       Image: Second state     Image: Second state       Image: Second state     Image:                                                                                                    | ocument1<br>formation Sys<br>ระบบ<br>ร่วยเหลือ<br>ร่วยเหลือ                                                                                                    | นายสัตรชัย อุคห<br>C Untitled -<br>stem 3.55.6.1<br>Theme<br>Theme<br>Theme                                                                                                    | ชอรรม<br>Not 130 cr<br>26 DB: 5.1.30-cr<br>มุรุมชน รักษรายยา  | ) - Paint                                                       |                                           |   |

6.การเพิ่มประชากรเข้าในชมรม เลือกหมู่บ้าน ชมรม ชื่อชมรม แก้ไขชมรม จะเปิดจอใหม่ เลือก เครื่องหมาย + สีเขียวด้านล่าง เลือกจากรายการ หรือ พิมพ์ชื่อ-สกุล และ บันทึกข้อมูล

| S / 1                    | Y 4                                                                                                    |          |
|--------------------------|----------------------------------------------------------------------------------------------------|----------|
|                          | Account8MainForm - HOSXP : Primary Care Unit Information System 3:55:6:26 DB:5:1:30-community                   | - A X    |
| HOSxP: PCU               |                                                                                                    | _ @ X    |
|                          |                                                                                                    |          |
| <b>X M</b>               |                                                                                                    | <u> </u> |
| ระบบ ระบบกัญ             |                                                                                                    |          |
| านซึ่งรับ - 1 - 8 -      | <u> </u>                                                                                                    |          |
| มบัญชีงชิงธุก Main Mer   |                                                                                                    |          |
| แม่งวมมัณสี 9 (ว.        | ข้อมูลหมรม                                                                                                    |          |
| กทุง เพทเติม o (คุง      |                                                                                                    |          |
| ู่ที่ ชื่อหมู่บ้าน       | ชื่อชมรม 771 ผู้สูงอายุพิตสังคม ประเภท อื่นๆ                                                                    | ^        |
| นอกเขต(ใช้บันทึ          |                                                                                                    |          |
| 1 บ้านแต                 | สมาชิกในชมรม                                                                                                    |          |
| 2 บ้านแค                 | ลำดับ ชื่อสมาชิก                                                                                                |          |
| 3 บ้านแค                 | *                                                                                                    |          |
| 4 บ้านแค                 | person name                                                                                                    |          |
| 5 บ้านแค                 | เบิกวัสด โรงษยาบาลยักไห่                                                                                        |          |
| 6 บ้านแต                 | อ้าพล โพธิ์พ่ม                                                                                                  | ×        |
|                          | อริสา พวงเหมือว                                                                                                 | 2        |
| ลลำรวจ โรงเรียน วัด      | จิราย พวงามใยว                                                                                                  | u        |
| NNN SN                   | อิทธิพล วงษ์เพ็ตร                                                                                               | 1        |
| 71 ผู้สงอายพิตสังห       | วีรวรรณนก้านพงมาก                                                                                               |          |
| 72 ผู้สงอายติดบ้าน       | ศิริธัภษณ์ ภักแพรแก้ว                                                                                           |          |
| 73 ผู้สงอายทิตเทียง      | พงศ์ศิริ หานพ                                                                                                   |          |
| 41 ผู้พิการพิตสังคม      |                                                                                                    |          |
| 12 ผู้พิการพิดบ้าน       |                                                                                                    |          |
| -<br>13 ผู้พิการทิดเตียง |                                                                                                    |          |
|                          |                                                                                                    |          |
|                          |                                                                                                    |          |
|                          |                                                                                                    | <u></u>  |
| เพิ่มชมรม แก้ไข          |                                                                                                    |          |
|                          |                                                                                                    |          |
|                          |                                                                                                    |          |
|                          |                                                                                                    | ปิด      |
| ARMA SCOT TAKE           | Ten Internet and and and and and and and and and and                                                            |          |
| TORNEY POLICE AND        | ина интерно интерно и интерно и интерно и интерно и интерно и интерно и интерно и интерно и интерно и интерно и |          |

7.ทำหลักการเดียวกันจนครบทุกชมรมในแต่ละหมู่บ้าน และครบทุกหมู่บ้านในความรับผิดชอบ

พัฒนายุทธศาสตร์ สารสนเทศ ส่งเสริมสุขภาพ